# Integracje (dawna zakładka "KSeF")

W wersji 2024.0.0 dodano zakładkę "KSeF". W wersji 2024.2.0 nazwa zakładki została zmieniona na "Integracje".

Zakładka "Integracje" jest dostępna jedynie w trybie jednospółkowym i służy do wprowadzenia danych potrzebnych do uwierzytelnienia w KSeF oraz (od wersji 2024.2.0) danych wymaganych do pobierania i wysyłania wiadomości w ramach integracji z usługą e-Doręczenia.

Od wersji 2024.2.0 zakładka dzieli się na dwie sekcje:

- Integracja z usługą KSeF
- Integracja z usługą e-Doręczenia

|          |                                                                   |             |        |           | Coma | rch DMS 2024.3.0      |            |                    | Administrator  | - <sup>-</sup> × |
|----------|-------------------------------------------------------------------|-------------|--------|-----------|------|-----------------------|------------|--------------------|----------------|------------------|
|          | Ustawienia                                                        |             |        |           |      |                       |            |                    |                | (                |
|          | AUTORYZACJA API SERWER PO                                         | ZTOWY EMAIL | DOMENA | NARZĘDZIA | API  | PRZECHOWYWANIE PLIKÓW | INTEGRACJE | ANALIZA WYDAJNOŚCI | LOGI SYSTEMOWE |                  |
| ٥        | Integracja z usługą KSeF                                          |             |        |           |      | ^                     |            |                    |                |                  |
| •••      | NIP firmy                                                         |             |        |           |      |                       |            |                    |                |                  |
| <u>_</u> | Token KSeF                                                        |             |        |           |      | Wygeneruj token       |            |                    |                |                  |
|          |                                                                   |             |        |           |      | Zapisz                |            |                    |                |                  |
|          |                                                                   |             |        |           |      |                       |            |                    |                |                  |
| ⊒        | Integracja z usługą e-Doręczenia                                  |             |        |           |      | <u> </u>              |            |                    |                |                  |
| ۵        | Adres skrzynki                                                    |             |        |           |      |                       |            |                    |                |                  |
| ай<br>х  | Nazwa systemu wprowadzona w<br>konfiguracji skrzynki e-Doręczenia |             |        |           |      |                       |            |                    |                |                  |
|          | Klucz prywatny                                                    | ۲           |        |           |      |                       |            |                    |                |                  |
| 14       |                                                                   |             |        |           |      | Zapisz                |            |                    |                |                  |
|          |                                                                   |             |        |           |      |                       |            |                    |                |                  |
| 20       |                                                                   |             |        |           |      |                       |            |                    |                |                  |
|          |                                                                   |             |        |           |      |                       |            |                    |                |                  |
|          |                                                                   |             |        |           |      |                       |            |                    |                |                  |

Zakładka "Integracje"

## Integracja z usługą KSeF

W ramach zakładki dostępne są dwa pola:

- NIP firmy w ramach tego pola należy wprowadzić NIP firmy, dla której ma odbywać się współpraca z KSeF
- Token KSeF w ramach tego pola należy wprowadzić token uwierzytelniający w KSeF

#### Uwaga

Jeśli autoryzacja przez token zakończy się niepowodzeniem, wówczas podczas próby importu dokumentów z KSeF zostanie wyświetlone okno z certyfikatami, w ramach którego należy wskazać właściwy certyfikat.

#### Uwaga

**Jeśli Comarch DMS pracuje w trybie wielospółkowym**, wówczas należy uzupełnić pola "NIP firmy" i "Token KSeF" na zakładce "Połączenia z ERP" (zob. przykładowo <u>Połączenia z ERP</u>).

#### Uwaga

W wersji 2024.0.1 w pliku Web.config w folderze aplikacji serwerowej (dawnej web) dodano klucz add key="KSeFWorkMode" value="Demo" /> – klucz umozliwia określenie, czy Firma testuje funkcjonalność wysyłania faktur do KSeF, czy korzysta z niej produkcyjnie.

Klucz może przybierać jedną z następujących wartości:

1.Demo – wartość domyślna; w przypadku wprowadzenia takiej wartości praca z systemem KSeF odbywa się w trybie Demo;

**2.Production** – w przypadku wprowadzenia takiej wartości praca z systemem KSeF odbywa się w trybie Produkcyjnym, czyli wersji produkcyjnej systemu;

3.Test – w przypadku wprowadzenia takiej wartości praca z

systemem KSeF odbywa się w trybie testowym.

W kwestii różnic pomiędzy powyższymi trybami zob. <u>Przełączanie</u> <u>trybu pracy z KSeF</u>

Istnieje możliwość wygenerowania tokenu KSeF z poziomu Comarch

Wygeneruj token [Wygeneruj token] znajdujący się obok pola "Token KSeF", a następnie w oknie "Wybierz certyfikat" wybrać odpowiedni certyfikat uwierzytelniający.

Po wyborze certyfikatu zostanie wygenerowany token KSeF, który zostanie automatycznie wprowadzony w ramach pola "Token KSeF".

Wprowadzone zmiany należy zapisać za pomocą przycisku

Zapisz

[Zapisz], dostępnego w ramach sekcji.

Uwaga

Aby wygenerować token konieczne jest zainstalowanie kwalifikowanego podpisu/pieczęci, za pomocą którego możliwe jest uwierzytelnienie się na stronach ministerstwa.

|          | Comarch DMS 20<br>Ustawienia                                       | 2024.3.0 Administrator –                                    | ×<br>) |
|----------|--------------------------------------------------------------------|-------------------------------------------------------------|--------|
|          | AUTORYZACJA API SERWER POCZTOWY EMAIL DOMENA NARZĘDZIA API PRZECHO | WYWANIE PLIKÓW INTEGRACJE ANALIZA WYDAJNOŚCI LOGI SYSTEMOWE |        |
| ٥        | Integracja z usługą KSeF                                           |                                                             |        |
|          | NIP firmy 1170418526                                               |                                                             |        |
|          | Toker Wybierz certyfikat X Wyg                                     | rgeneruj token                                              |        |
|          | Wyst Wyst Zami Przyj Data Lokal                                    | Zapisz                                                      |        |
|          |                                                                    | ✓                                                           |        |
| 1        |                                                                    |                                                             |        |
| <b>≯</b> | OK Anuluj Wyświeti certyfikat                                      |                                                             |        |
|          |                                                                    |                                                             |        |
| &        | 20                                                                 |                                                             |        |
| •        |                                                                    |                                                             |        |
|          |                                                                    |                                                             |        |

Wybór certyfikatu po kliknięciu w link "Wygeneruj token"

|             |                                  |                     | Comar         | ch DMS 2024.3.0       |            |                    | Administrator  | × |
|-------------|----------------------------------|---------------------|---------------|-----------------------|------------|--------------------|----------------|---|
|             | Ustawienia                       |                     |               |                       |            |                    |                | ( |
|             | AUTORYZACJA API SERWER PC        | CZTOWY EMAIL DOMENA | NARZĘDZIA API | PRZECHOWYWANIE PLIKÓW | INTEGRACJE | ANALIZA WYDAJNOŚCI | LOGI SYSTEMOWE |   |
| ~           |                                  |                     |               |                       |            |                    |                |   |
| U'          | Integracja z usługą KSeF         |                     |               | <u> </u>              |            |                    |                |   |
|             | NIP firmy                        | 1170418526          |               |                       |            |                    |                |   |
| <u>_</u>    |                                  |                     |               | _<br>                 |            |                    |                |   |
|             | loken KSeF                       |                     | ••••••        | wygeneruj token       |            |                    |                |   |
| <i>1</i> 25 |                                  |                     |               | Zapisz                |            |                    |                |   |
| đ           |                                  |                     |               |                       |            |                    |                |   |
| ۵           | Integracja z usługą e-Doręczenia |                     |               | $\checkmark$          |            |                    |                |   |
| ณ์          |                                  |                     |               |                       |            |                    |                |   |
| ≯           |                                  |                     |               |                       |            |                    |                |   |
| ,<br>t∧t    |                                  |                     |               |                       |            |                    |                |   |
|             |                                  |                     |               |                       |            |                    |                |   |
| ••          |                                  |                     |               |                       |            |                    |                |   |
| <b>1</b> .  |                                  |                     |               |                       |            |                    |                |   |
| U.          |                                  |                     |               |                       |            |                    |                |   |
|             |                                  |                     |               |                       |            |                    |                |   |
|             |                                  |                     |               |                       |            |                    |                |   |
|             |                                  |                     |               |                       |            |                    |                |   |

Sekcja "Integracja z usługą KSeF" z uzupełnionymi polami

Aby wygenerować token uwierzytelniający, należy najpierw uzupełnić pole "NIP Firmy".

Jeżeli użytkownik nie uzupełni pola "NIP Firmy" i naciśnie

Wygenerujtoken link [Wygeneruj token], wówczas zostanie wyświetlony następujący komunikat.

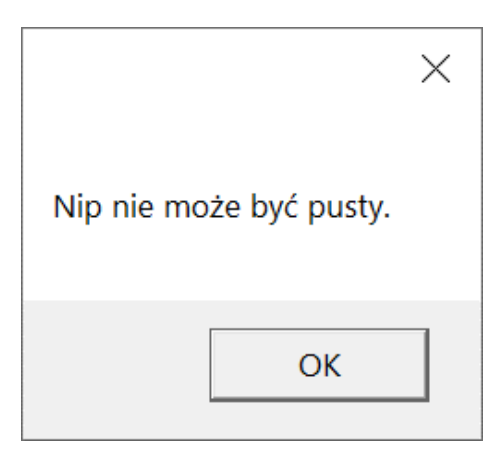

Komunikat wyświetlany, jeśli nie wpisano numeru NIP w polu "NIP Firmy", ale naciśnięto link "Wygeneruj token"

### Integracja z usługą e-Doręczenia

Uwaga

Jeśli Comarch DMS pracuje w trybie wielospółkowym, wówczas należy uzupełnić pola "Adres skrzynki", "Nazwa systemu wprowadzona w konfiguracji skrzynki e-Doręczenia" i "Klucz prywatny" na zakładce "Połączenia z ERP" (zob. przykładowo <u>Połączenia z ERP</u>). **Doręczenia** w pliku web.config w folderze z aplikacją serwerową należy zmodyfikować wartości kluczy, które dotyczą e-Doręczeń, jak na poniższej ilustracji:

```
<!-- Website to get access token for API Search Engine and API User Agent e-Doreczenia -->
<add key="EDorAuthApiUrl" value="https://int-ow.edoreczenia.gov.pl/auth/realms/EDOR" />
<!-- Endpoint for API User Agent -->
<add key="EDorUserAgentApiUrl" value="https://uaapi-int-ow.poczta-polska.pl/api/v2" />
<!-- Endpoint for API Search Engine -->
<add key="EDorSearchApiUrl" value="https://int-ow.edoreczenia.gov.pl/api/se/v2" />
<!-- Endpoint for API Search Engine -->
<add key="EDorSearchApiUrl" value="https://int-ow.edoreczenia.gov.pl/api/se/v2" />
</add key="EDorSearchApiUrl" value="https://int-ow.edoreczenia.gov.pl/api/se/v2" />
</add key="EDorSearchApiUrl" value="https://int-ow.edoreczenia.gov.pl/api/se/v2" />
</add key="EDorSearchApiUrl" value="https://int-ow.edoreczenia.gov.pl/api/se/v2" />
</add key="EDorSearchApiUrl" value="https://int-ow.edoreczenia.gov.pl/api/se/v2" />
</add key="EDorSearchApiUrl" value="https://int-ow.edoreczenia.gov.pl/api/se/v2" />
</add key="EDorSearchApiUrl" value="https://int-ow.edoreczenia.gov.pl/api/se/v2" />
</add key="EDorSearchApiUrl" value="https://int-ow.edoreczenia.gov.pl/api/se/v2" />
</add key="EDorSearchApiUrl" value="https://int-ow.edoreczenia.gov.pl/api/se/v2" />
</add key="EDorSearchApiUrl" value="https://int-ow.edoreczenia.gov.pl/api/se/v2" />
</add key="EDorSearchApiUrl" value="https://int-ow.edoreczenia.gov.pl/api/se/v2" />
</add key="EDorSearchApiUrl" value="https://int-ow.edoreczenia.gov.pl/api/se/v2" />
</add key="EDorSearchApiUrl" value="https://int-ow.edoreczenia.gov.pl/api/se/v2" />
</add key="EDorSearchApiUrl" value="https://int-ow.edoreczenia.gov.pl/api/se/v2" />
</add key="EDorSearchApiUrl" value="https://int-ow.edoreczenia.gov.pl/api/se/v2" />
</add key="EDorSearchApiUrl" value="https://int-ow.edoreczenia.gov.pl/api/se/v2" />
</add key="EDorSearchApiUrl" value="https://int-ow.edoreczenia.gov.pl/api/se/v2" />
</add key="EDorSearchApiUrl" value="https://int-ow.edoreczenia.gov.pl/api/se/v2" />
</add key="EDorSearchApiUrl" value="https://int-ow.edoreczenia.g
```

Uwaga

W kwestiach dotyczących pozyskiwania certyfikatu i klucza prywatnego do konfiguracji usługi e-Doręczenia zob. <u>Krajowy</u> <u>System e-Doręczenia</u>

Wskazówka

Weryfikacja domeny: Nazwa domeny (CN) podana podczas tworzenia CSR nie jest bezpośrednio weryfikowana podczas komunikacji z e-Doręczeniami. Głównym elementem uwierzytelniania jest klucz prywatny (plik w formacie PEM).

Certyfikat: Plik CSR jest wykorzystywany do wygenerowania certyfikatu, ale w samej komunikacji weryfikacja odbywa się poprzez token JWT generowany przy użyciu klucza prywatnego. Domena z certyfikatu nie jest sprawdzana względem domeny serwera IIS i RDP.

Oznacza to, że potencjalnie można skonfigurować system e-Doręczeń na serwerze o innej domenie niż ta podana w CSR, jeśli poprawnie skonfigurowane są adres skrzynki, nazwa systemu i klucz prywatny.

Klucz prywatny jest kluczowym elementem uwierzytelniania, nie sama domena serwera.

- W ramach zakładki dostępne są trzy pola:
  - Adres skrzynki adres skrzynki e-Doręczeń, pochodzący bezpośrednio ze skrzynki;

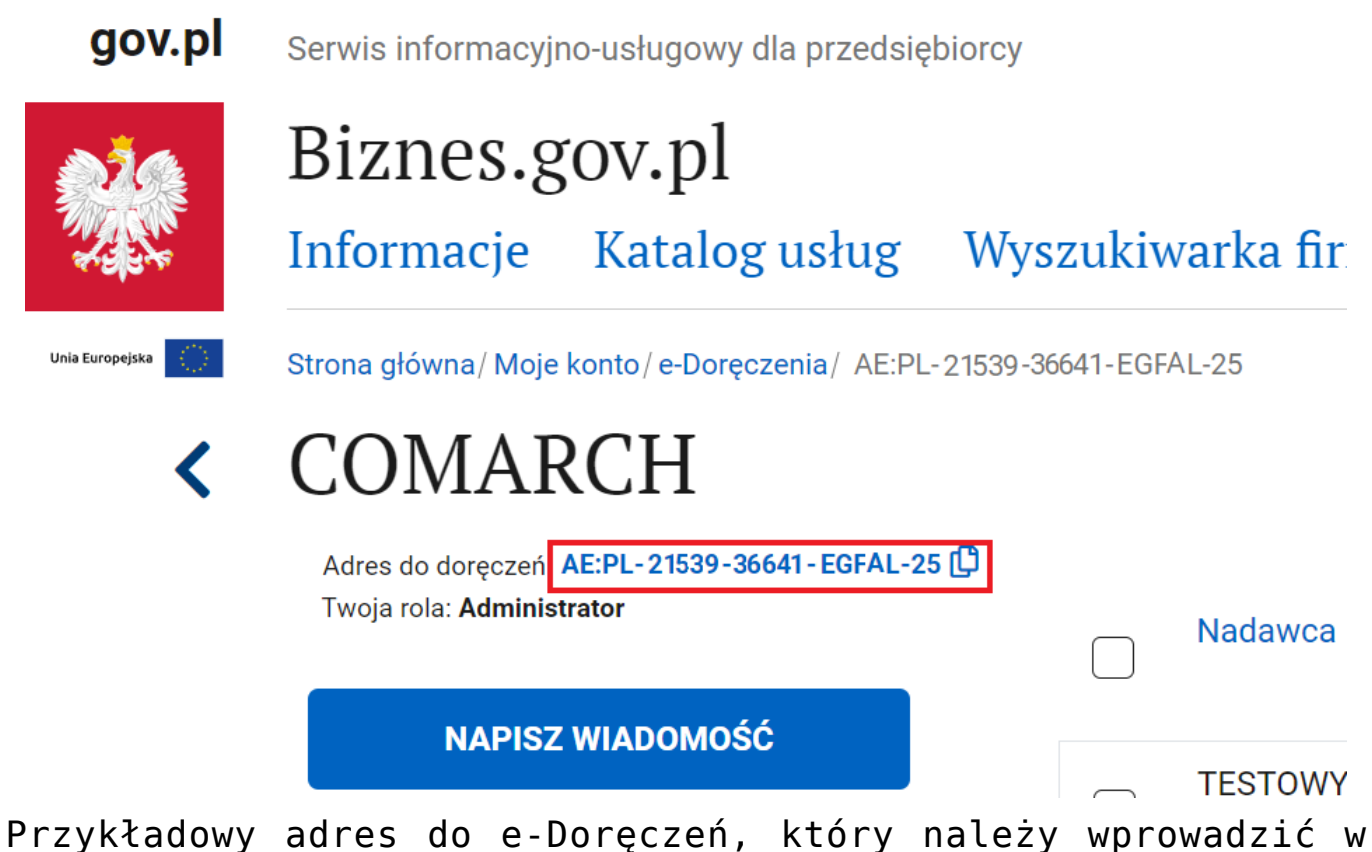

Przykładowy adres do e-Doręczeń, który należy wprowadzić w polu "Adres skrzynki"

 Nazwa systemu wprowadzona w konfiguracji skrzynki e-Doręczenia – nazwa systemu Comarch DMS integrowanego z usługa e-Doręczenia, którą dodano podczas konfiguracji skrzynki e-Doręczenia w ramach pola "Systemy".

Wskazówka Instrukcja dodania zewnętrznego systemu w usłudze e-Doręczenia jest dostępna pod adresem:

https://www.gov.pl/attachment/07a8c8c5-b329-44cf-9e08-ed7c497f
6d1c

|           | mObywatel                           |                                                                       |                                                                                                    | Mal Smiz V<br>Profil obywatela                               |
|-----------|-------------------------------------|-----------------------------------------------------------------------|----------------------------------------------------------------------------------------------------|--------------------------------------------------------------|
| 6         | Strona główna                       | <b>Uprawnienia w skrzynce do</b><br>Tu możesz zarządzać uprawnieniami | <b>e-Doręczeń</b><br>do skrzynki, jej użytkownikami i ich rolami.                                                                                                    |                                                              |
|           | Twoje skrzynki<br>Twoje sprawy      | Twoja skrzynka<br>Użytkownicy                                         | Systemy                                                                                                    | Dodaj<br>system                                              |
| ے<br>1    | Twoje dane<br>Kierowca i pojazdy    | Foldery<br>Role                                                       | Ze skrzynką do e-Doręczeń możesz zintegrować swoje aplikacje ka<br>jak eDOK, system elektronicznego zarządzania dokumentacją (EZD<br>elektronicznego obiegu dokumentacji (EOD). Dla każdej aplikacji, k<br>zintegrować ze skrzynką, dodaj tu osobny system. Poniżej widzisz l<br>systemów powiazanych ze skrzynka. | ncelaryjne takie<br>ı) czy<br>tórą chcesz<br>istę wszystkich |
| ©<br>*>   | ePłatności<br>Załatw sprawę online  | Systemy                                                               | Wyszukaj system Q Data ważności 🔹                                                                                                    |                                                              |
| - ~~<br>~ |                                     |                                                                       | Nazwa Data ważności                                                                                                    |                                                              |
| <br>0     | Aprikacja mobilna<br>Centrum pomocy |                                                                       | DMS 10-04-2024 11:09                                                                                                    | >                                                            |

Przykładowa nazwa systemu dodana w polu "System" podczas konfiguracji skrzynki e-Doręczenia, którą należy wprowadzić w polu "Nazwa systemu wprowadzona w konfiguracji skrzynki e-Doręczenia"

 Klucz prywatny – pole, w którym należy dodać klucz prywatny, który jest pozyskiwany w procesie generowania certyfikatu – dostarczony razem z certyfikatem. Aby
 dodać klucz prywatny, należy kliknąć w przycisk , dostępny w ramach pola, a następnie w ramach otwartego okna systemowego wybrać odpowiedni klucz PEM i kliknąć w

przycisk **[Otwórz**]. Klucz prywatny, który dodano do definicji punktu ACD, może zostać usunięty z punktu za pomocą ikony 🏛 lub <mark>zapisany na dysku</mark> za pomocą ikony 📕 .

Wprowadzone zmiany należy zapisać za pomocą przycisku

Zapisz

[Zapisz], dostępnego w ramach sekcji.

Wskazówka W kwestii:

1. pobierania wiadomości z usługi e-Doręczenia zob. <u>Integracja</u> <u>Comarch DMS z systemem e-Doręczenia – pobieranie wiadomości</u>

2. wysyłania wiadomości w ramach usługi e-Doręczenia zob. <u>Wysyłanie wiadomości do usługi e-Doręczenia</u>

| UTURYZACJA API SERWE        | K POCZTOWY EMAIL L                                                                                                    | OMENA      | ΝΑΚΖĘDΖΙΑ Α       | API PRZECHOWYWANIE F | LIKOW INTEGRACJE | ANALIZA WYDAJNOS        |              | EIVIOWE |
|-----------------------------|----------------------------------------------------------------------------------------------------|------------|-------------------|----------------------|------------------|-------------------------|--------------|---------|
|                             | 🔇 Otwieranie                                                                                                    |            |                   |                      |                  |                         | ×            |         |
| itegracja z usługą KSeF     | ← → · ↑ 🖡 > Te                                                                                                    | n komput   | er > Windows (C:) | Klucze prywatne      | ~ じ              | Przeszukaj: Klucze pryv | vatne 🔎      |         |
| up (                        | Organizuj 🔹 Nowy fo                                                                                                    | lder       |                   |                      |                  | -                       |              |         |
| IP firmy                    | Ten komputer                                                                                                    | Nazw       | 3                 | ^                    | Data modyfikacji | Тур                     | Rozmiar      |         |
| oken KSeF                   | Dokumenty                                                                                                    | 📄 eo       | 18_8042_prv.key   |                      | 18.04.2024 10:14 | Plik KEY                | 2            |         |
|                             | 👌 Muzyka                                                                                                    |            |                   |                      |                  |                         |              |         |
|                             | Obiekty 3D                                                                                                    |            |                   |                      |                  |                         |              |         |
|                             | Solution Stream Stream |            |                   |                      |                  |                         |              |         |
|                             | 🖊 Pobrane                                                                                                    |            |                   |                      |                  |                         |              |         |
| itegracja z usługą e-Doręcz | Pulpit                                                                                                    |            |                   |                      |                  |                         |              |         |
|                             | 📑 Wideo                                                                                                    |            |                   |                      |                  |                         |              |         |
| dres skrzynki               | 🛀 Windows (C:)                                                                                                    |            |                   |                      |                  |                         |              |         |
|                             | ×                                                                                                    | <          |                   |                      |                  |                         | >            |         |
| lazwa systemu wprowadzo     |                                                                                                    |            |                   |                      |                  |                         |              |         |
| onfiguracji skrzynki e-Dorę | Nazw                                                                                                    | a pliku: e | d8_8042_prv.key   |                      | ~                | Pliki kluczy prywatnycł | n PEM (*.k ~ |         |
| lucz prywatny               |                                                                                                    |            |                   |                      |                  | Otwórz                  | Anuluj       |         |
|                             |                                                                                                    |            |                   |                      |                  |                         |              | L.      |
|                             |                                                                                                    |            |                   | Zapisz               |                  |                         |              |         |
|                             |                                                                                                    |            |                   |                      |                  |                         |              |         |
|                             |                                                                                                    |            |                   |                      |                  |                         |              |         |
|                             |                                                                                                    |            |                   |                      |                  |                         |              |         |

Wybór klucza PEM w polu "Klucz prywatny"

Rozpoczynasz pracę z Comarch DMS i chcesz dowiedzieć się, jak korzystać z programu? A może masz już podstawową wiedzę o Comarch DMS i chcesz dowiedzieć się więcej?

Sprawdź Szkolenia Comarch DMS!

Powrót do początku artykułu